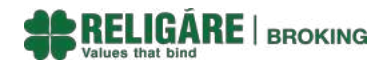

# SOP Odin Diet Installation Process

Open below link :

ftp://nmfiles.religare.in/

User :- odinuser

Password:- odinuser

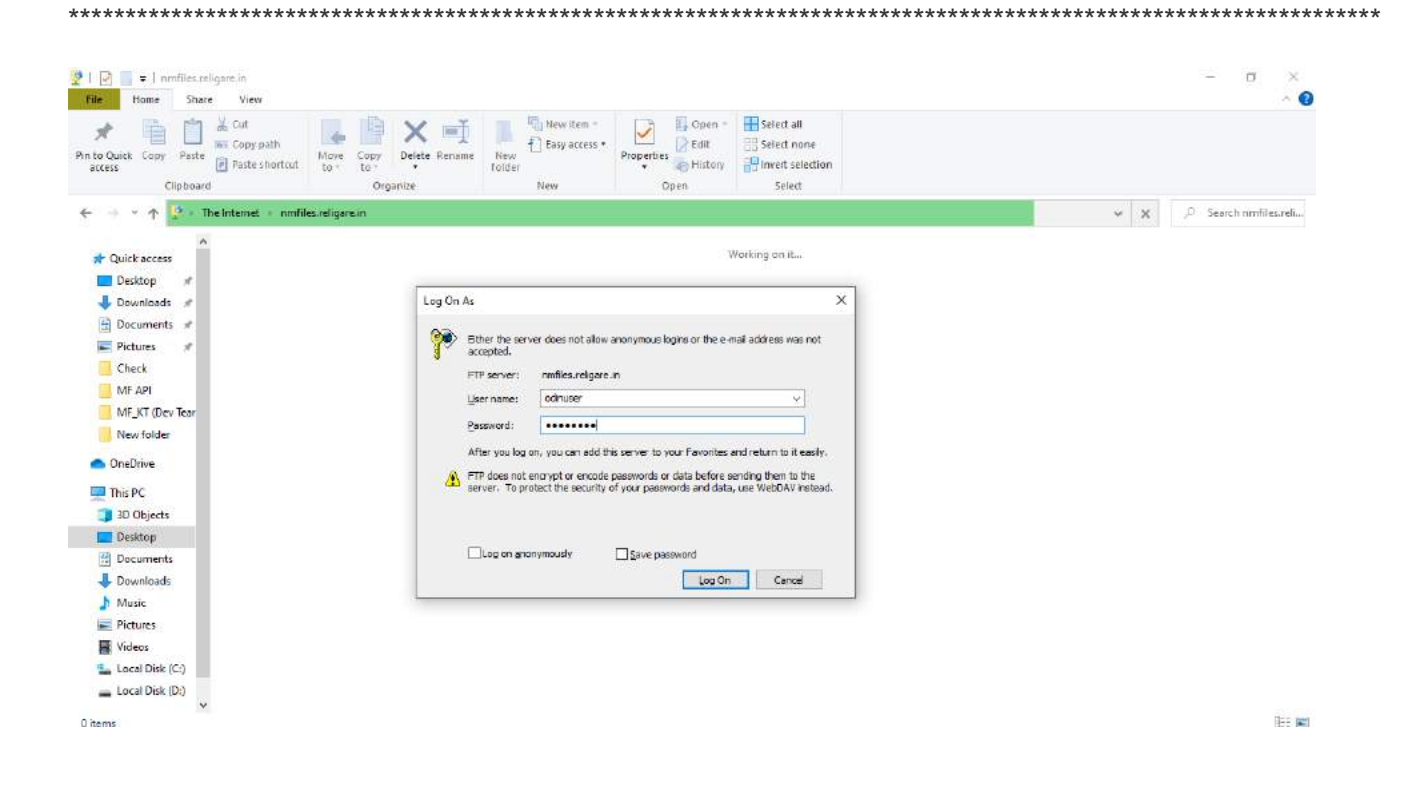

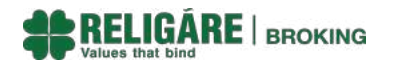

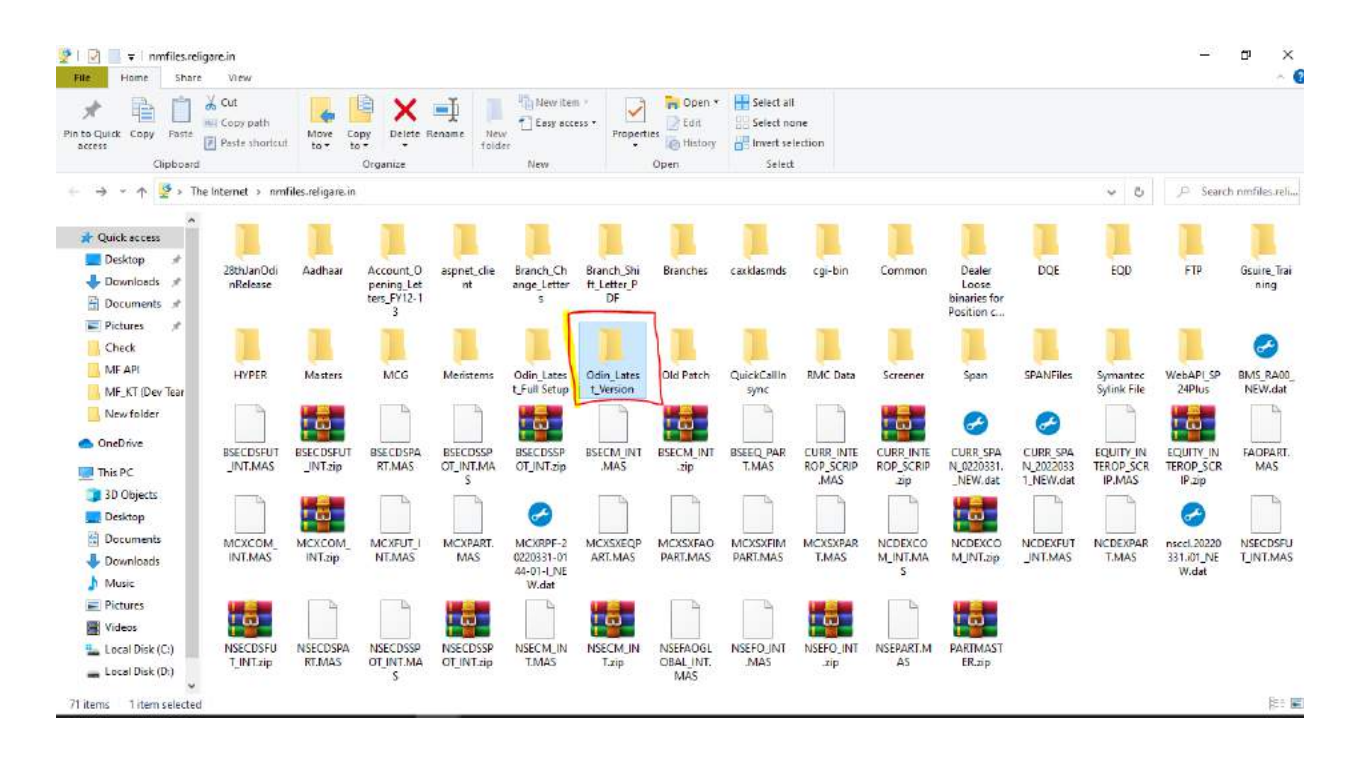

#### Select ftp://nmfiles.religare.in/Odin Latest Version/Equity Odin Setup/Odin Diet/

#### Download : DIET\_Full\_Setup.exe

| File Home Share View                                                                                                    |                                                       |                       |            |                           |     |
|----------------------------------------------------------------------------------------------------|-------------------------------------------------------|-----------------------|------------|---------------------------|-----|
| Image: Pin to Quick access     Copy Paste       Pin to Quick access     Copy Paste       Pin to Quick access     Paste                                                                                                    | Move Copy<br>to to to to to to to to to to to to to t | New item *            | Properties | Select all<br>Select none |     |
| Clipboard                                                                                                    | Organize                                              | New                   | Open       | Select                    |     |
| ← → × ↑ → The Internet > nmfile                                                                                                    | es.religare.in > Odin_Latest_Version                  | > Equity_Odin_Setup > | Odin_Diet  |                           | 5 V |
|                                                                                                    |                                                       |                       |            |                           |     |
| V Duick access                                                                                                    | Full_Setup.exe                                        |                       |            |                           |     |
| Desktop                                                                                                    |                                                       |                       |            |                           |     |
|                                                                                                    |                                                       |                       |            |                           |     |
| Documents 💉                                                                                                    |                                                       |                       |            |                           |     |
| Note of the second second seco |                                                       |                       |            |                           |     |
| Check                                                                                                    |                                                       |                       |            |                           |     |
| MF API                                                                                                    |                                                       |                       |            |                           |     |
| MF_KT (Dev Tear                                                                                                    |                                                       |                       |            |                           |     |
| New folder                                                                                                    |                                                       |                       |            |                           |     |
| > 🔷 OneDrive                                                                                                    |                                                       |                       |            |                           |     |
| 🗸 🛄 This PC                                                                                                    |                                                       |                       |            |                           |     |
| > 🧊 3D Objects                                                                                                    |                                                       |                       |            |                           |     |
| > stop                                                                                                    |                                                       |                       |            |                           |     |
| > 🗎 Documents                                                                                                    |                                                       |                       |            |                           |     |
| > 🕂 Downloads                                                                                                    |                                                       |                       |            |                           |     |
| > 👌 Music                                                                                                    |                                                       |                       |            |                           |     |
| > 📰 Pictures                                                                                                    |                                                       |                       |            |                           |     |
| > 📕 Videos                                                                                                    |                                                       |                       |            |                           |     |
| > 🏪 Local Disk (C:)                                                                                                    |                                                       |                       |            |                           |     |
| 🗧 📥 Local Disk (D:)                                                                                                    |                                                       |                       |            |                           |     |
| ~                                                                                                    |                                                       |                       |            |                           |     |

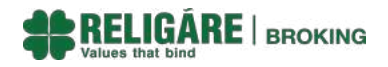

#### Select <a href="http://nmfiles.religare.in/Odin\_Latest\_Version/Equity\_Odin\_Patch/Odin\_Diet/">http://nmfiles.religare.in/Odin\_Latest\_Version/Equity\_Odin\_Patch/Odin\_Diet/</a>

#### Download : DIET\_Single\_Click\_Setup.exe

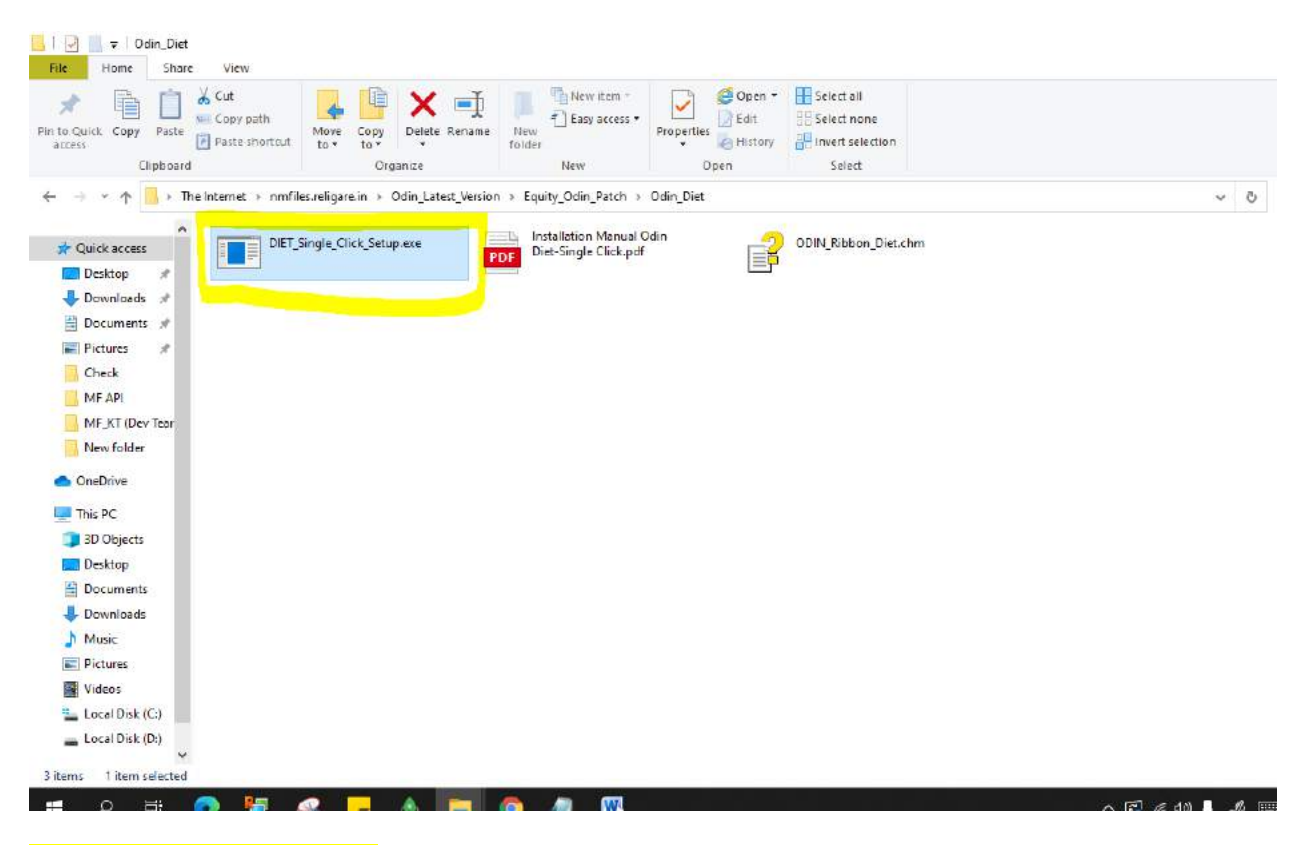

# \*Installation Process:

Go to the folder in which you have downloaded the ODIN files

Select DIET\_Full\_Setup.exe

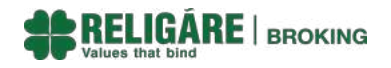

| 🔜 I 🖸 🚺 🖛 I              |                                    | Manage                      | Diet_setup    |                 |                           |                              |                                                         |     |  |
|--------------------------|------------------------------------|-----------------------------|---------------|-----------------|---------------------------|------------------------------|---------------------------------------------------------|-----|--|
| File Home Share          | e View A                           | oplication Tools            |               |                 |                           |                              |                                                         |     |  |
| Pin to Cluick Copy Poste | Cut<br>Copy path<br>Paste shortcut | Move Copy<br>to+ to+<br>Org | Delete Rename | New folder      | em •<br>cess • Properties | El Open •<br>Edit<br>History | Select all<br>Select none<br>Invert selection<br>Select |     |  |
| ← → · ↑ → D              | liet_setup                         |                             |               |                 |                           |                              |                                                         | ۍ پ |  |
|                          | Name                               | ^                           | D             | the modified    | Ture                      | Size                         |                                                         |     |  |
| 🖈 Quick access           | (define                            |                             | De            | ace mounned     | iype                      | JALE                         |                                                         |     |  |
| Desktop 🗶                | B DIET_Full_                       | Setup                       | 3/            | 9/2018 2:43 PM  | Application               | 48,96                        | BT KB                                                   |     |  |
| - Downloads of           | DIET_Sing                          | le_Click_Setup              | 3/            | 5/2022 10:21 AM | Application               | 34,85                        | 50 KB                                                   |     |  |
| 🗒 Documents 🖈            |                                    |                             |               |                 |                           |                              |                                                         |     |  |
| Dicturar /               |                                    |                             |               |                 |                           |                              |                                                         |     |  |
| Check                    |                                    |                             |               |                 |                           |                              |                                                         |     |  |
|                          |                                    |                             |               |                 |                           |                              |                                                         |     |  |
|                          |                                    |                             |               |                 |                           |                              |                                                         |     |  |
| Ne felder                |                                    |                             |               |                 |                           |                              |                                                         |     |  |
| New Folder               |                                    |                             |               |                 |                           |                              |                                                         |     |  |
| OneDrive                 |                                    |                             |               |                 |                           |                              |                                                         |     |  |
| 🔲 This PC                |                                    |                             |               |                 |                           |                              |                                                         |     |  |
| 30 Objects               |                                    |                             |               |                 |                           |                              |                                                         |     |  |
| Desktop                  |                                    |                             |               |                 |                           |                              |                                                         |     |  |
| Documents                |                                    |                             |               |                 |                           |                              |                                                         |     |  |
| Downloads                |                                    |                             |               |                 |                           |                              |                                                         |     |  |
| Music                    |                                    |                             |               |                 |                           |                              |                                                         |     |  |
| F Pictures               |                                    |                             |               |                 |                           |                              |                                                         |     |  |
| Videos                   |                                    |                             |               |                 |                           |                              |                                                         |     |  |
| Local Disk (C:)          |                                    |                             |               |                 |                           |                              |                                                         |     |  |
| Local Disk (D:)          |                                    |                             |               |                 |                           |                              |                                                         |     |  |
| -                        |                                    |                             |               |                 |                           |                              |                                                         |     |  |

| IIIIIIIIIIIIIIIIIIIIIIIIIIIIIIIIIIIII                                                                                                    | View   | Manage<br>Application Tools                                                                     | Diet_setup        |           |                          |                                    |                        | 23 1         | ~ _                  | - × |
|----------------------------------------------------------------------------------------------------|--------|-------------------------------------------------------------------------------------------------|-------------------|-----------|--------------------------|------------------------------------|------------------------|--------------|----------------------|-----|
| $\leftrightarrow \rightarrow \neg \uparrow \square$ Diet,                                                                                                    | _setup |                                                                                                 |                   |           |                          |                                    | ~                      | õ            | ,○ Search Diet_setup |     |
| Quick access Construction Quick access Desktop Downloads Downloads Documents Document | Name   | Cull Column<br>Open<br>Cull Share with Skype<br>Troubleshoot com<br>Pin to Start                | tor<br>patibility | Date modi | fied<br>43 PM<br>0:21 AM | Type<br>Application<br>Application | Size<br>48,98<br>34,85 | 1 KB<br>0 KB |                      |     |
| Day-15 Storage ( KR_LINUX KR_PI MF API OneDrive This PC 3 DObjects                                                                                                    |        | Scan with Microso<br>Share<br>Give access to<br>Pin to taskbar<br>Restore previous v<br>Send to | ersions           | >         |                          |                                    |                        |              |                      |     |
| <ul> <li>Desktop</li> <li>Documents</li> <li>Downloads</li> <li>Music</li> <li>Pictures</li> </ul>                                                                                                    |        | Cut<br>Copy<br>Create shortcut<br>Delete<br>Rename                                              |                   |           |                          |                                    |                        |              |                      |     |
| <ul> <li>Videos</li> <li>Local Disk (C:)</li> <li>Local Disk (D:)</li> <li>System Reservec</li> <li>Local Disk (F:)</li> <li>Local Disk (G:)</li> <li>WINDOWS 10 (F. ~</li> </ul>                                                                                                    |        | Properties                                                                                      |                   |           |                          |                                    |                        |              |                      |     |

# Right click on DIET\_Full\_Setup.exe file and select "Run as administrator"

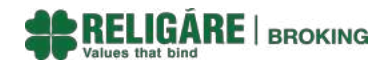

#### "ODIN Diet Setup" window will open, click on Next till Finish of setup"

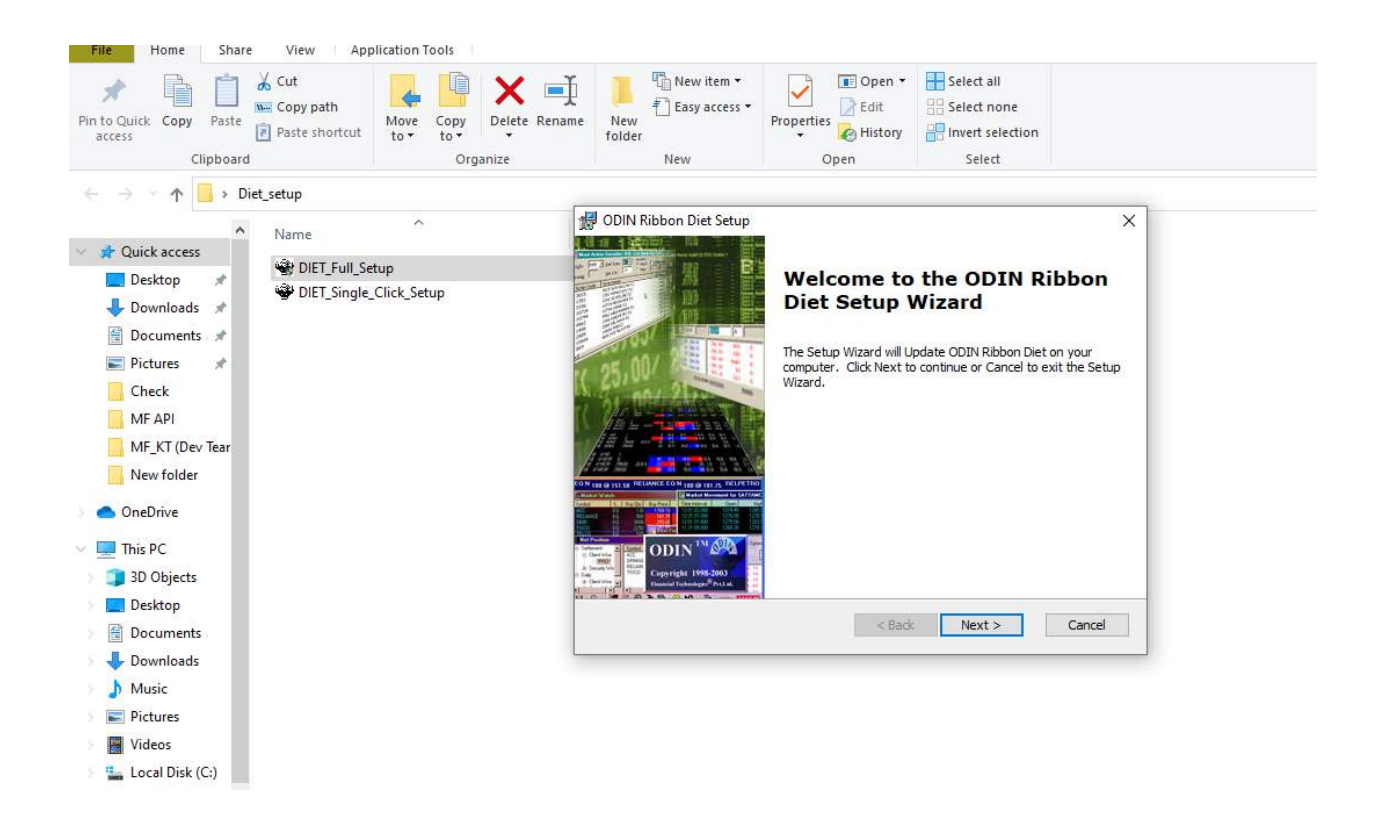

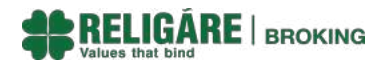

|                                                                  |                                                                  | Financial |
|------------------------------------------------------------------|------------------------------------------------------------------|-----------|
| Welcome to the ODIN DIET<br>install ODIN DIET on your c          | F Setup program. This program will<br>computer.                  | ^         |
| It is strongly recommended the<br>before running this Setup pro- | hat you exit all Windows programs<br>gram.                       |           |
| Click Cancel to quit Setup an<br>running. Click Next to continu  | nd then close any program you have<br>ue with the Setup Program. |           |
| Software may periodically ch                                     | eck with configured FTP Server for                               | ~         |

| eement carefully                                           | Financial T<br>Reason of C                                                                                        |
|------------------------------------------------------------|----------------------------------------------------------------------------------------------------|
|                                                            | ^                                                                                                    |
| LICENSE AGREEMI                                            | ENT                                                                                                    |
| EAD THE FOLLOWI<br>E "TERMS"). BY CLI<br>DW, YOU HEREBY AG | NG TERMS<br>CKING THE<br>REE TO THE 🗸                                                                             |
| Agreement                                                  |                                                                                                    |
| icense Agreement                                           |                                                                                                    |
|                                                            |                                                                                                    |
|                                                            | eement carefully  LICENSE AGREEMI EAD THE FOLLOWI E "TERMS"). BY CLI OW, YOU HEREBY AG Agreement icense Agreement |

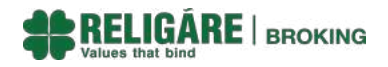

| Installation Type                                                     |                              |                    |                               |
|-----------------------------------------------------------------------|------------------------------|--------------------|-------------------------------|
| Choose the installation type.                                         |                              |                    | Financial Det<br>Roomy et Car |
| Install ODIN Ribbon Diet for:                                         |                              |                    |                               |
| Only for me (Manish)                                                  |                              |                    |                               |
| Everybody (all users)                                                 |                              |                    |                               |
|                                                                       |                              |                    |                               |
| vanced Installer                                                      |                              |                    |                               |
|                                                                       | < Back                       | Next >             | Cancel                        |
| ODIN Ribbon Diet Setup                                                |                              | -                  |                               |
| Select Installation Folder                                            |                              |                    |                               |
| This is the folder where ODIN Ribb                                    | on Diet will be installed.   |                    | Enancial Texts                |
| To install in this folder, click "Next"<br>"Browse".                  | '. To install to a different | folder, enter it b | elow or dick                  |
| Folder:                                                               |                              | ~                  | Browse                        |
| Eolder:                                                               |                              |                    |                               |
| Eolder:                                                               |                              |                    |                               |
| Eolder: C:\ODIN\DIET Update Service Installation Folder C:\ODIN\DIET\ |                              |                    | Browse                        |

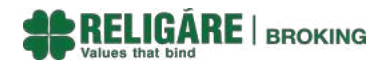

| - obiit in boon bier berop                                                                                                    |                                                                                 |                                                      |              |
|----------------------------------------------------------------------------------------------------|---------------------------------------------------------------------------------|------------------------------------------------------|--------------|
| Installing ODIN Ribbon Diet                                                                                                    |                                                                                 |                                                      | Financial To |
| Please wait while the Setup Wizard                                                                                                    | installs ODIN Ribbor                                                            | n Diet. This may                                     | take         |
| several minutes.                                                                                                    |                                                                                 |                                                      |              |
| Status:                                                                                                    |                                                                                 |                                                      |              |
|                                                                                                    |                                                                                 |                                                      |              |
|                                                                                                    |                                                                                 |                                                      |              |
|                                                                                                    |                                                                                 |                                                      |              |
|                                                                                                    |                                                                                 |                                                      |              |
|                                                                                                    |                                                                                 |                                                      |              |
|                                                                                                    |                                                                                 |                                                      |              |
|                                                                                                    |                                                                                 |                                                      |              |
|                                                                                                    |                                                                                 |                                                      |              |
|                                                                                                    |                                                                                 |                                                      |              |
|                                                                                                    | < Back                                                                          | Next >                                               | Cancel       |
| ODIN Ribbon Diet Setup                                                                                                    | < Back                                                                          | Next >                                               | Cancel       |
| ODIN Ribbon Diet Setup<br>Ready to Install                                                                                                    | < Back                                                                          | Next >                                               | Cancel       |
| ODIN Ribbon Diet Setup<br><b>Ready to Install</b><br>The Setup Wizard is ready to begin the                                                                                             | < Back                                                                          | Next >                                               | Cancel       |
| ODIN Ribbon Diet Setup<br><b>Ready to Install</b><br>The Setup Wizard is ready to begin the                                                                                             | < Back                                                                          | Next >                                               | Cancel       |
| ODIN Ribbon Diet Setup<br><b>Ready to Install</b><br>The Setup Wizard is ready to begin the<br>Click "Install" to begin the installation.                                               | < Back                                                                          | Next >                                               | Cancel       |
| ODIN Ribbon Diet Setup<br><b>Ready to Install</b><br>The Setup Wizard is ready to begin the<br>Click "Install" to begin the installation.<br>installation settings, click "Back". Click | < Back<br>e ODIN Ribbon Diet in<br>If you want to revie<br>"Cancel" to exit the | Next >                                               | Cancel       |
| ODIN Ribbon Diet Setup<br><b>Ready to Install</b><br>The Setup Wizard is ready to begin the<br>Click "Install" to begin the installation.<br>installation settings, dick "Back". Click  | < Back<br>e ODIN Ribbon Diet in<br>If you want to revie<br>"Cancel" to exit the | Next ><br>Installation<br>w or change any<br>wizard. | Cancel       |
| ODIN Ribbon Diet Setup<br><b>Ready to Install</b><br>The Setup Wizard is ready to begin the<br>Click "Install" to begin the installation.<br>installation settings, dick "Back". Click  | e ODIN Ribbon Diet in<br>If you want to revie<br>"Cancel" to exit the           | Next >                                               | Cancel       |
| ODIN Ribbon Diet Setup<br><b>Ready to Install</b><br>The Setup Wizard is ready to begin the<br>Click "Install" to begin the installation.<br>installation settings, click "Back". Click | < Back                                                                          | Next >                                               | of your      |
| ODIN Ribbon Diet Setup<br><b>Ready to Install</b><br>The Setup Wizard is ready to begin the<br>Click "Install" to begin the installation.<br>installation settings, click "Back". Click | < Back<br>e ODIN Ribbon Diet ir<br>If you want to revie<br>"Cancel" to exit the | Next >                                               | Cancel       |
| ODIN Ribbon Diet Setup<br><b>Ready to Install</b><br>The Setup Wizard is ready to begin the<br>Click "Install" to begin the installation.<br>installation settings, click "Back". Click | < Back                                                                          | Next >                                               | of your      |
| ODIN Ribbon Diet Setup<br><b>Ready to Install</b><br>The Setup Wizard is ready to begin the<br>Click "Install" to begin the installation.<br>installation settings, dick "Back". Click  | < Back                                                                          | Next >                                               | Cancel       |
| ODIN Ribbon Diet Setup<br><b>Ready to Install</b><br>The Setup Wizard is ready to begin the<br>Click "Install" to begin the installation.<br>installation settings, dick "Back". Click  | < Back                                                                          | Next >                                               | of your      |

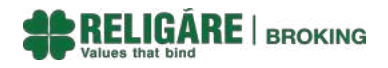

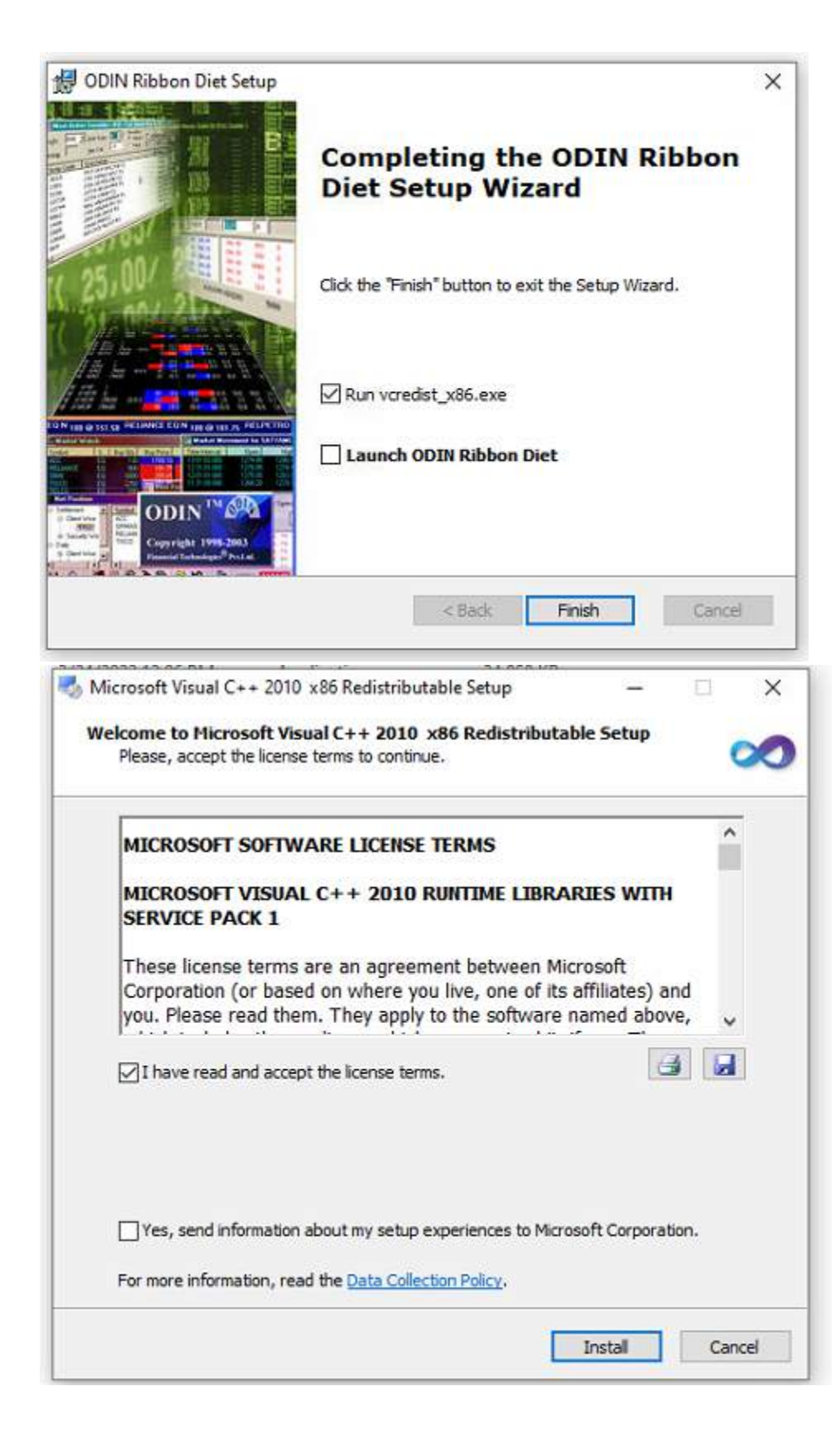

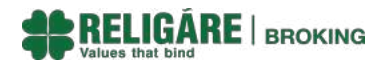

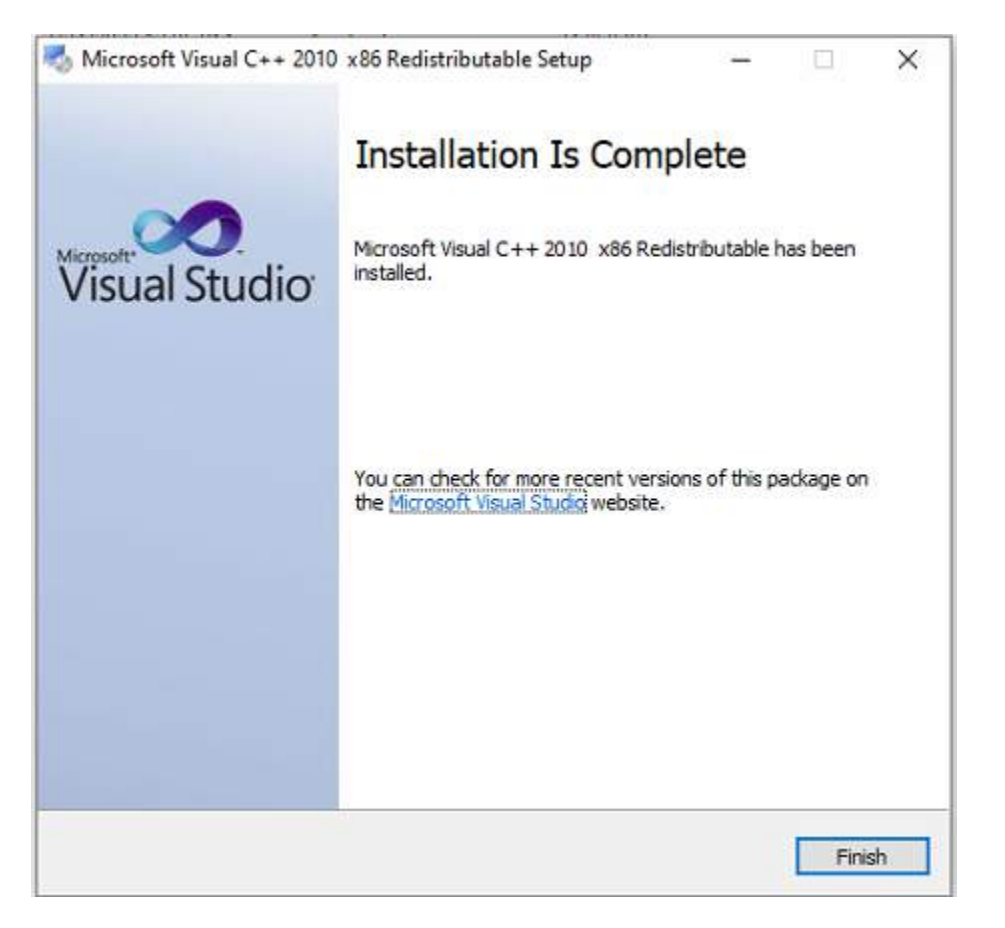

## Run patch file, DIET\_Single\_Click\_Setup file:-

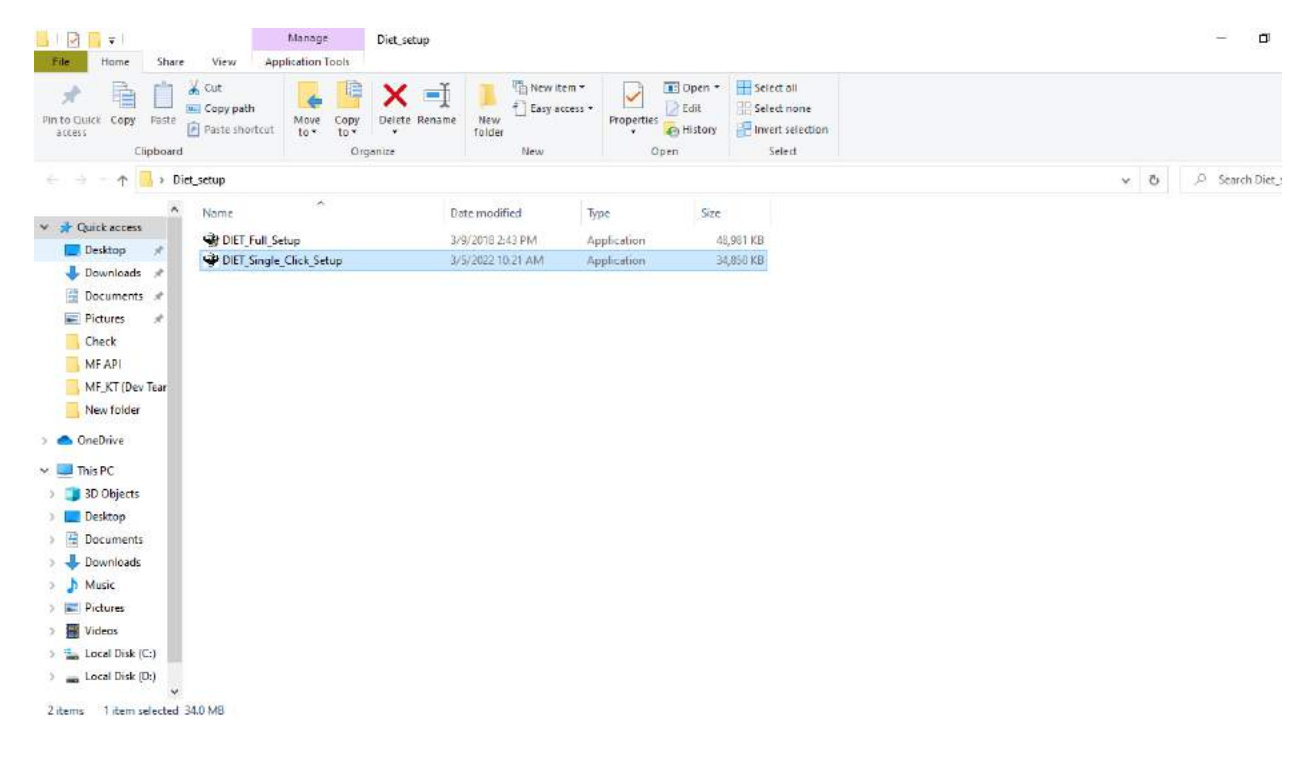

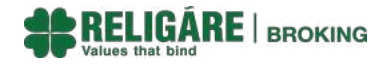

#### N× N 🛄 I 🕑 📃 🖬 I Diet\_setup × Manage . 0 Home Share View Application Tools → 🕤 🛧 📙 > Diet\_setup σv ,O Search Diet\_setup ~ Name Date modified Type Size A Quick access 3/9/2018 2:43 PM BIET\_Full\_Setup Application 48.981 KB 🔜 Desktop 1 Application 34,850 KB DIET\_Si MA 👃 Downloads 🖈 Open 💡 Run as administrator 🗄 Documents 🖈 Share with Skype E Pictures 1 Troubleshoot compatibility Day-14-user-ma Pin to Start Day-15 Storage ( Scan with Microsoft Defender... KR\_LINUX 🖻 Share MF API > Give access to 📥 OneDrive Pin to taskbar Restore previous versions This PC 🗊 3D Objects Send to > Desktop Cut Documents Сору 🕹 Downloads Create shortcut h Music Delete Pictures Rename Videos Properties 🏪 Local Disk (C:) 🕳 Local Disk (D:) 🕳 System Reserved 🕳 Local Disk (F:) 🕳 Local Disk (G:) WINDOWS 10 (F Y 8== 2 items 1 item selected 34.0 MB

### Right click on DIET\_Single\_Click\_Setup and select "Run as administrator"

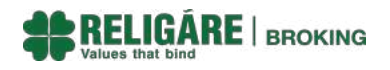

| Welcome to the ODIN Ribbon         Image: Setup Wizard will install ODIN Ribbon Diet on your         Computer. Click Next' to continue or "Cancel" to exit the         Image: Setup Wizard         Image: Setup Wizard <tr< th=""><th>🚽 ODIN Ribbon Diet Setup</th><th></th></tr<> | 🚽 ODIN Ribbon Diet Setup                                |                                                                                                    |
|----------------------------------------------------------------------------------------------------|---------------------------------------------------------|----------------------------------------------------------------------------------------------------|
| Back       Next >       Cancel         ODIN Ribbon Diet Setup       Read me file       63         Please read the following text carefully       63         Welcome to the ODIN DIET Setup program. This program will install ODIN DIET on your computer.       63         It is strongly recommended that you exit all Windows programs before running this Setup program.       63         Click Cancel to quit Setup and then close any program you have running. Click Next to continue with the Setup Program.       63         Software may periodically check with configured FTP Server for       •                                                                                                    |                                                         | Welcome to the ODIN Ribbon<br>Diet Setup Wizard<br>The Setup Wizard will install ODIN Ribbon Diet on your<br>computer. Click "Next" to continue or "Cancel" to exit the<br>Setup Wizard. |
| Please read the following text carefully         Welcome to the ODIN DIET Setup program. This program will         install ODIN DIET on your computer.         It is strongly recommended that you exit all Windows programs before running this Setup program.         Click Cancel to quit Setup and then close any program you have running. Click Next to continue with the Setup Program.         Software may periodically check with configured FTP Server for                                                                                                    | ODIN Ribbon Diet Setup                                  | < Back Next > Cancel                                                                                                    |
| Welcome to the ODIN DIET Setup program. This program will<br>install ODIN DIET on your computer.<br>It is strongly recommended that you exit all Windows programs<br>before running this Setup program.<br>Click Cancel to quit Setup and then close any program you have<br>running. Click Next to continue with the Setup Program.<br>Software may periodically check with configured FTP Server for                                                                                                    | Please read the following text of                       | carefully 63 mod                                                                                                    |
| before running this Setup program.<br>Click Cancel to quit Setup and then close any program you have<br>running. Click Next to continue with the Setup Program.<br>Software may periodically check with configured FTP Server for                                                                                                    | Welcome to the ODIN E<br>install ODIN DIET on yo        | DIET Setup program. This program will                                                                                                    |
| Click Cancel to quit Setup and then close any program you have<br>running. Click Next to continue with the Setup Program.<br>Software may periodically check with configured FTP Server for                                                                                                    | before running this Setup                               | ed that you exit all Windows programs program.                                                                                                    |
| Software may periodically check with configured FTP Server for                                                                                                    | Click Cancel to quit Setur<br>running. Click Next to co | p and then close any program you have<br>ntinue with the Setup Program.                                                                                                    |
|                                                                                                    | Software may periodical                                 | y check with configured FTP Server for $\checkmark$                                                                                                    |
|                                                                                                    |                                                         |                                                                                                    |

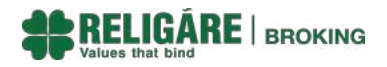

| -                                                                                                    |                |               |                     |
|----------------------------------------------------------------------------------------------------|----------------|---------------|---------------------|
| 🖗 ODIN Ribbon Diet Setup                                                                                                    |                |               |                     |
| End-User License Agreement                                                                                                    |                |               |                     |
| Please read the following license agreen                                                                                                    | ment carefully |               | 63<br>moo           |
|                                                                                                    |                |               |                     |
| 63MOONS L                                                                                                    | ICENSE AGR     | EEMENT        | ^                   |
| PLEASE CAREFULLY READ THE FO                                                                                                    | DLLOWING TE    | RMS AND CON   | DITIONS             |
| (THE "TERMS"). BY CLICKING TH                                                                                                    | E "ACCEPT" O   | PTION BELOW   | , YOU               |
| ARE HEREBY WILLING TO AGREE                                                                                                    | FFMENT") AS    | OF THE DATE   | YOU                 |
| CLICK "ACCEPT" OR ON THE DAT                                                                                                    | E YOU OR AN    | Y RELATED PAR | TY FIRST            |
| USE THE SOFTWARE OR INFORM                                                                                                    | IATION OBTA    | INED VIA THIS | ONLINE 🗸            |
| I accept the terms in the License Agr                                                                                                    | reement        |               |                     |
| ◯ I do not accept the terms in the Licer                                                                                                    | nse Agreement  |               |                     |
|                                                                                                    |                |               |                     |
|                                                                                                    |                |               |                     |
|                                                                                                    | < Back         | Next >        | Cancel              |
|                                                                                                    | < Back         | Next >        | Cancel              |
| ODIN Ribbon Diet Setup                                                                                                    | < Back         | Next >        | Cancel              |
| ODIN Ribbon Diet Setup                                                                                                    | < Back         | Next >        | Cancel              |
| ODIN Ribbon Diet Setup<br>Installation Type<br>Choose the installation type.                                                                                      | < Back         | Next >        | Cancel              |
| ODIN Ribbon Diet Setup<br>Installation Type<br>Choose the installation type.                                                                                      | < Back         | Next >        | Cancel              |
| ODIN Ribbon Diet Setup<br>Installation Type<br>Choose the installation type.                                                                                      | < Back         | Next >        | Cancel              |
| ODIN Ribbon Diet Setup<br>Installation Type<br>Choose the installation type.                                                                                      | < Back         | Next >        | Cancel              |
| ODIN Ribbon Diet Setup<br>Installation Type<br>Choose the installation type.<br>Install ODIN Ribbon Diet for:                                                     | < Back         | Next >        | Cancel              |
| ODIN Ribbon Diet Setup<br>Installation Type<br>Choose the installation type.<br>Install ODIN Ribbon Diet for:<br>Only for me (Manish)                             | < Back         | Next >        | Cancel<br>63<br>moo |
| ODIN Ribbon Diet Setup Installation Type Choose the installation type. Install ODIN Ribbon Diet for: Only for me (Manish) Everybody (all users)                   | < Back         | Next >        | Cancel              |
| ODIN Ribbon Diet Setup Installation Type Choose the installation type. Install ODIN Ribbon Diet for: O Only for me (Manish) Everybody (all users)                 | < Back         | Next >        | Cancel              |
| ODIN Ribbon Diet Setup Installation Type Choose the installation type. Install ODIN Ribbon Diet for: Only for me (Manish) Everybody (all users)                   | < Back         | Next >        | Cancel              |
| ODIN Ribbon Diet Setup Installation Type Choose the installation type. Install ODIN Ribbon Diet for: Only for me (Manish) Everybody (all users)                   | < Back         | Next >        | Cancel<br>63<br>moo |
| ODIN Ribbon Diet Setup Installation Type Choose the installation type. Install ODIN Ribbon Diet for: Only for me (Manish) Everybody (all users)                   | < Back         | Next >        | Cancel              |
| ODIN Ribbon Diet Setup Installation Type Choose the installation type. Install ODIN Ribbon Diet for: Only for me (Manish)  Everybody (all users)                  | < Back         | Next >        | Cancel<br>63<br>moo |
| ODIN Ribbon Diet Setup Installation Type Choose the installation type. Install ODIN Ribbon Diet for: Only for me (Manish) Everybody (all users) dvanced Installer | < Back         | Next >        | Cancel              |

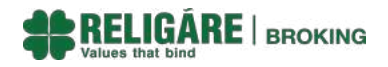

| HKEY                                                                                                    |                                                                                                    |                                     |
|----------------------------------------------------------------------------------------------------|----------------------------------------------------------------------------------------------------|-------------------------------------|
| HKEY, Server and A                                                                                                    | App Type Configuration Details                                                                                                    | 63<br>moons                         |
|                                                                                                    |                                                                                                    |                                     |
| Selected Install Type                                                                                                    | HKEY_LOCAL_MACHINE                                                                                                    |                                     |
| ServerType                                                                                                    | ODIN6                                                                                                    |                                     |
| Application Type                                                                                                    | ODIN DietClient                                                                                                    |                                     |
| Note: Setup will tal<br>fetch old settings a                                                                                                    | ke few minutes more to display next screen, if<br>and apply with this setup. Press <next> buttor</next>                                             | required. It will<br>1 to continue. |
| /anced Installer                                                                                                    |                                                                                                    |                                     |
|                                                                                                    | < Back Next >                                                                                                    | Cancel                              |
|                                                                                                    |                                                                                                    |                                     |
| DDIN Ribbon Diet                                                                                                    | Setup                                                                                                    |                                     |
| DDIN Ribbon Diet<br>elect Installation                                                                                                    | Setup<br>n Folder                                                                                                    | 63                                  |
| DDIN Ribbon Diet<br>elect Installation<br>This is the folder v                                                                                                    | Setup<br><b>n Folder</b><br>where ODIN Ribbon Diet will be installed.                                                                               | 63<br>M                             |
| DDIN Ribbon Diet<br>elect Installation<br>This is the folder v<br>To install in this fo<br>"Browse",                                                                           | Setup<br><b>n Folder</b><br>where ODIN Ribbon Diet will be installed.<br>lder, click "Next". To install to a different folder,                      | enter it below or click             |
| DDIN Ribbon Diet<br>elect Installation<br>This is the folder v<br>To install in this fo<br>"Browse".                                                                           | Setup<br><b>n Folder</b><br>where ODIN Ribbon Diet will be installed.<br>lder, click "Next". To install to a different folder,                      | enter it below or click             |
| DDIN Ribbon Diet<br>elect Installation<br>This is the folder v<br>To install in this fo<br>"Browse".<br><u>colder:</u>                                                         | Setup<br><b>n Folder</b><br>where ODIN Ribbon Diet will be installed.<br>lder, click "Next". To install to a different folder,                      | enter it below or click             |
| DDIN Ribbon Diet<br>elect Installation<br>This is the folder v<br>To install in this fo<br>"Browse",<br>colder:                                                                | Setup<br>n Folder<br>where ODIN Ribbon Diet will be installed.<br>lder, dick "Next". To install to a different folder,                              | enter it below or click             |
| DDIN Ribbon Diet<br>elect Installation<br>This is the folder v<br>To install in this fo<br>"Browse",<br><u>colder:</u><br>C:\ODIN\DIET\<br>Update Service Ins<br>C:\ODIN\DIET\ | Setup<br><b>n Folder</b><br>where ODIN Ribbon Diet will be installed.<br>Ider, click "Next". To install to a different folder,                      | enter it below or click Browse      |
| DDIN Ribbon Diet<br>elect Installation<br>This is the folder v<br>To install in this fo<br>"Browse".<br>Eolder:<br>C:\ODIN\DIET\<br>Update Service Ins<br>C:\ODIN\DIET\        | Setup<br><b>n Folder</b><br>where ODIN Ribbon Diet will be installed.<br>Ider, click "Next". To install to a different folder,<br>itallation Folder | enter it below or click<br>Browse   |

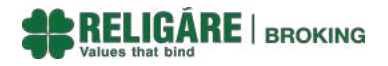

|                                                                    |                                                                                                    | ×          |
|--------------------------------------------------------------------|----------------------------------------------------------------------------------------------------|------------|
| Ready to Install                                                   |                                                                                                    |            |
| The Setup Wizard is ready t                                        | to begin the ODIN Ribbon Diet installation                                                           | 63<br>moon |
| Click "Install" to begin the ir<br>installation settings, click "B | istallation. If you want to review or change any of your<br>ack". Click "Cancel" to exit the wizard. |            |
|                                                                    |                                                                                                    |            |
|                                                                    |                                                                                                    |            |
| <u> </u>                                                           |                                                                                                    |            |
|                                                                    | < Back Install C                                                                                     | ancel      |
| ODIN Ribbon Diet Setup                                             | Completing the ODIN Ribbo<br>Diet Setup Wizard                                                       | ×<br>on    |
|                                                                    |                                                                                                    |            |
| 25,00/                                                             | Click the "Finish" button to exit the Setup Wizard.                                                  |            |
|                                                                    | Click the "Finish" button to exit the Setup Wizard.                                                  |            |

# Click on finish,

After finishing installation, ODIN icon as shown below will be there on your desktop

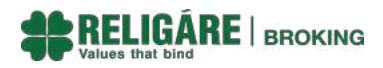

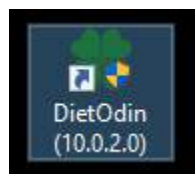

## Renew Config must be appeare:-

| Values that bind          | 40                                                              |                 |
|---------------------------|-----------------------------------------------------------------|-----------------|
| V 1860-25-88888           | User Code :<br>Password :<br>New Password :<br>Security Downloa | TEST25          |
| <u>F</u> orgot/Unlock Pwd | (ALL), NSE EQ, N Delete All Mas Renew Config                    | SE FA V<br>ters |